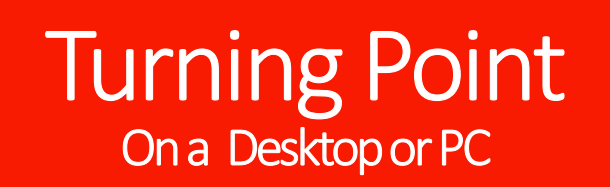

Before, During, and After Polling

| / |                                              |
|---|----------------------------------------------|
| / | Turning Point                                |
|   | <b>TurningPoint</b><br>with ExamView content |
|   | Hello, Instructor Name                       |
|   | Not Instructor? Sign Out                     |
|   |                                              |

Before Polling on a Desktop

1. Download latest version of Turning Point (if already downloaded then open it).

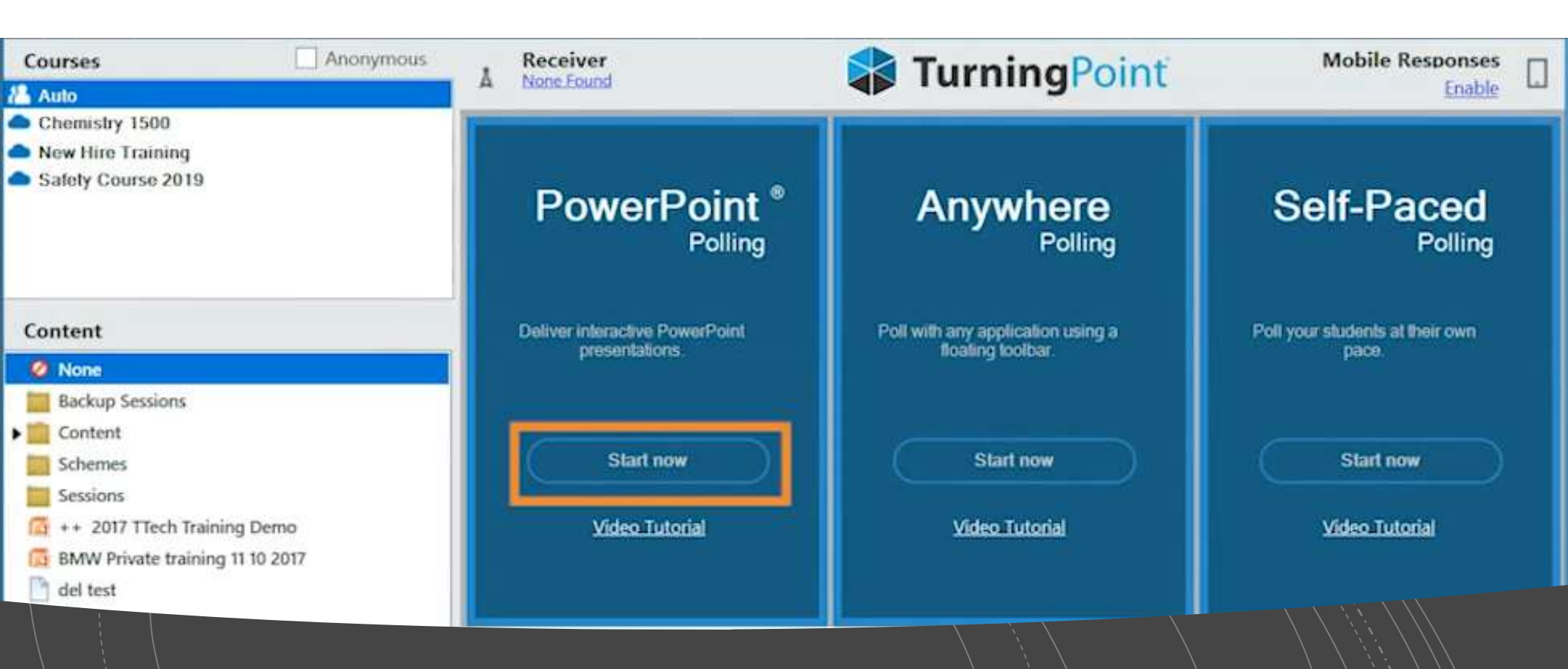

### PowerPoint Polling Start Now

After downloading/and or Opening Turning Point, click on Start now within PowerPoint Polling.

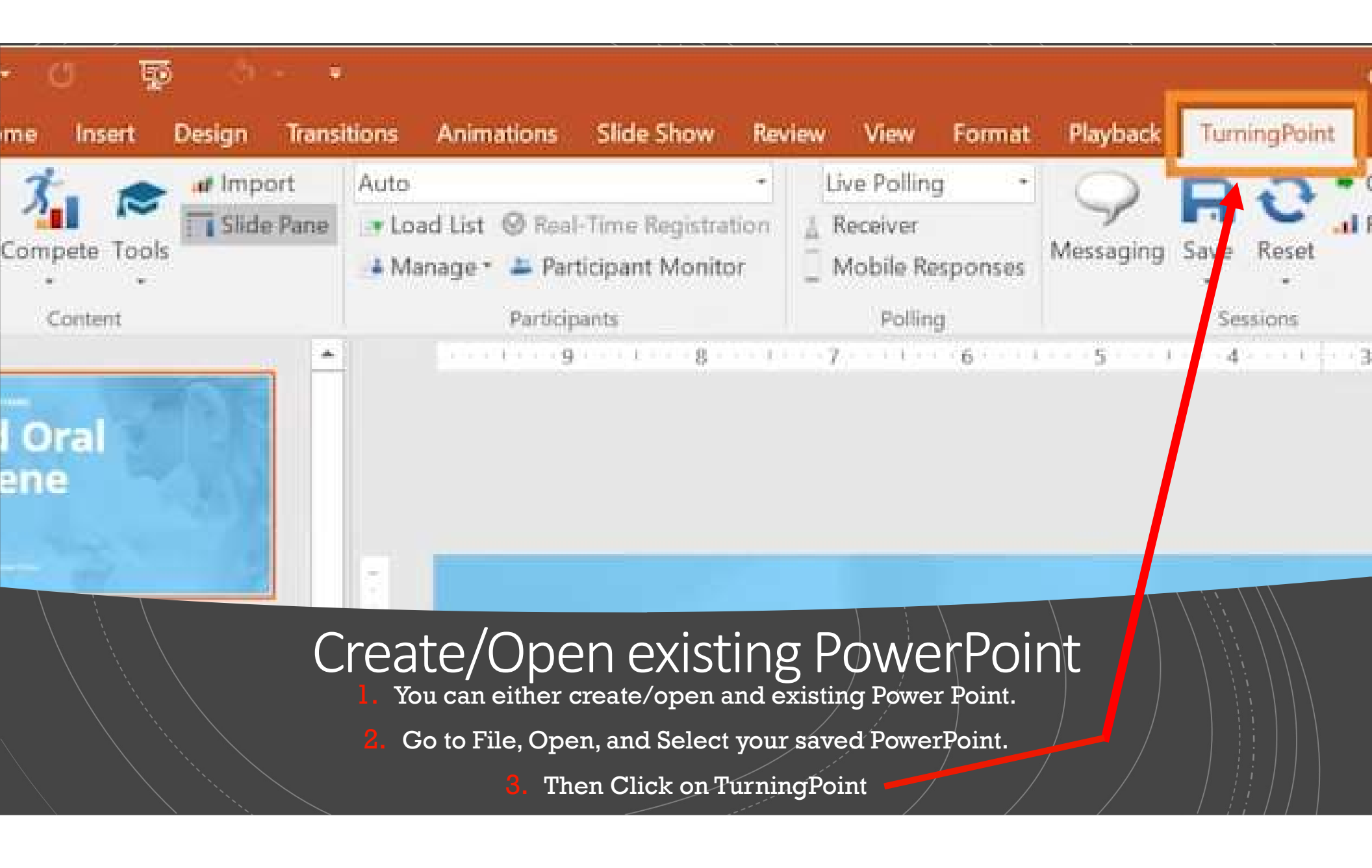

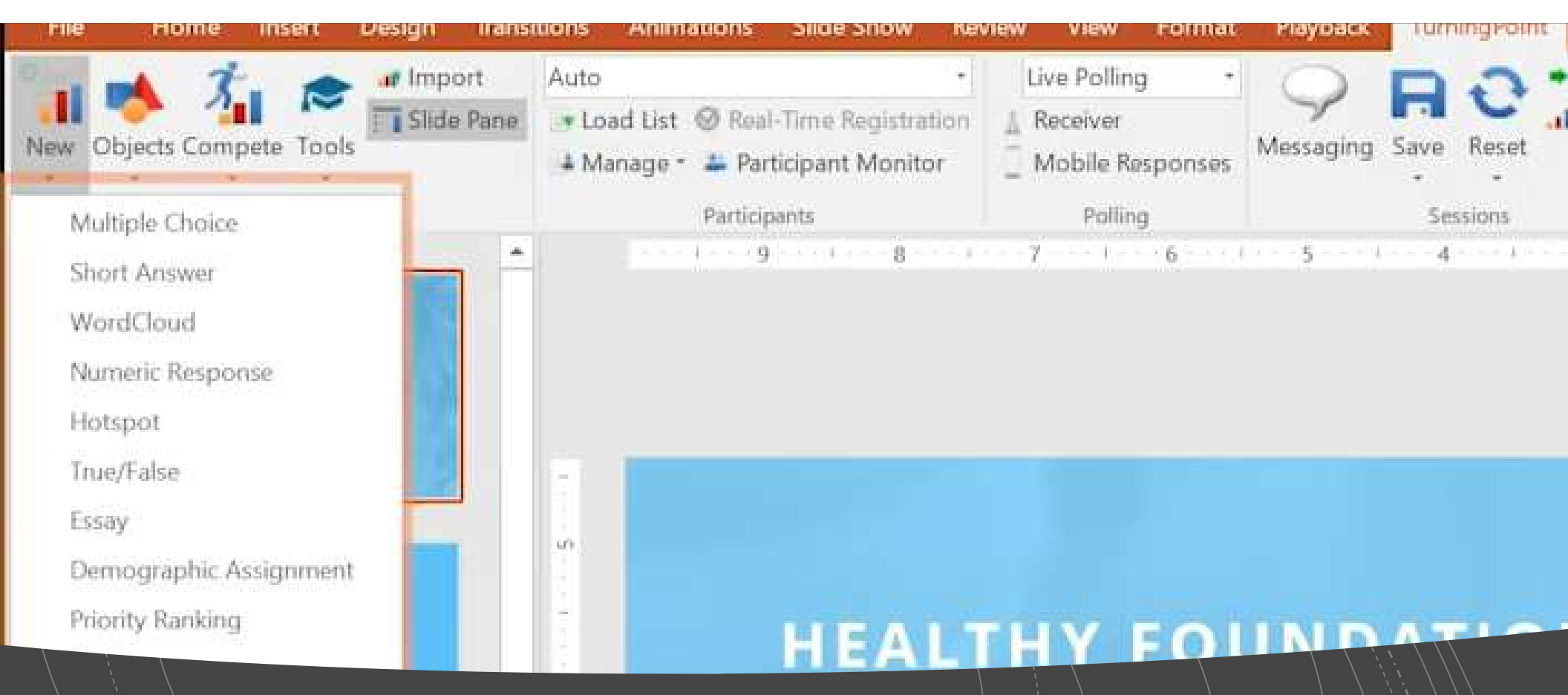

#### Create Question in PowerPoint using TurningPoint

Select new and choose your styled question

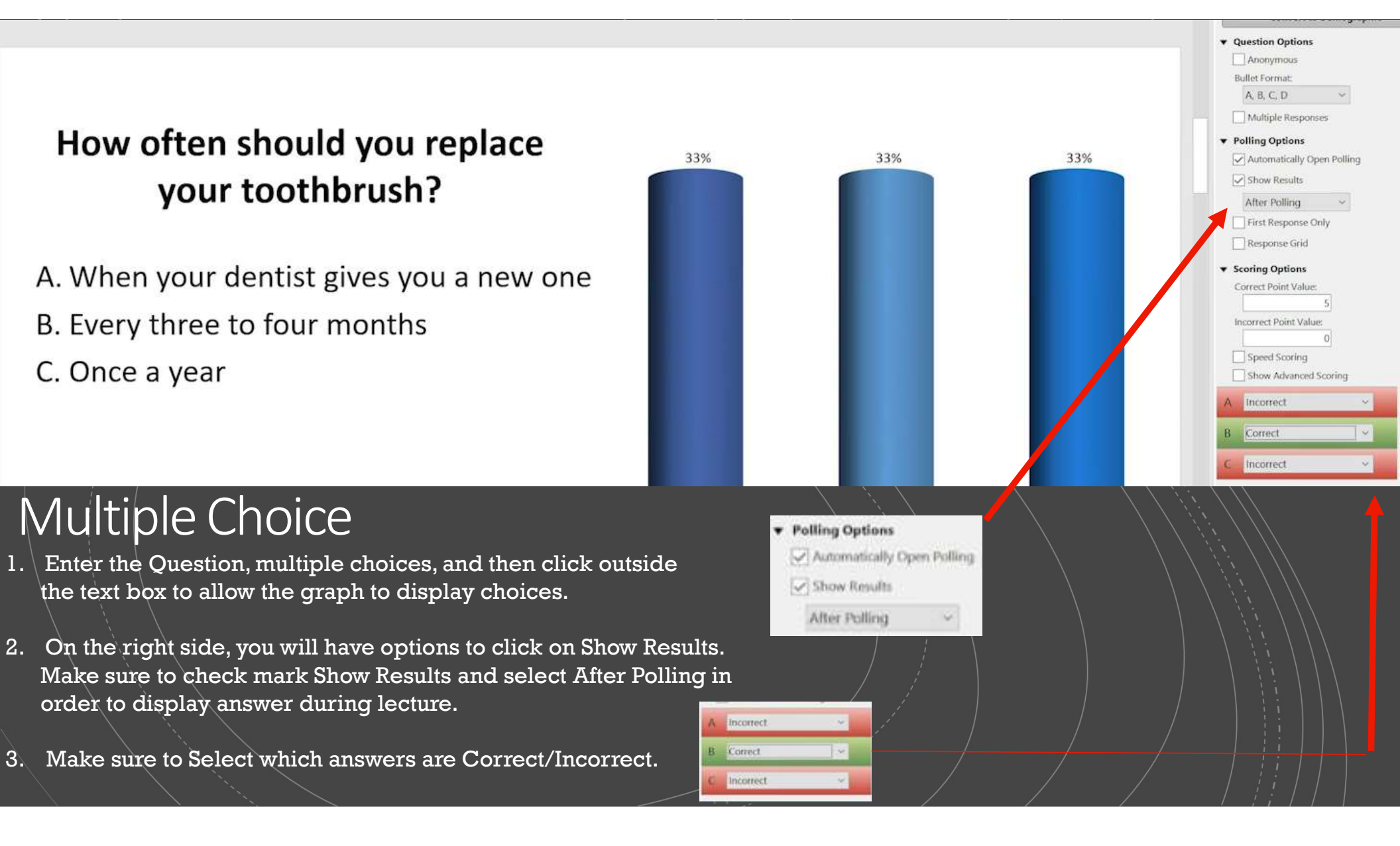

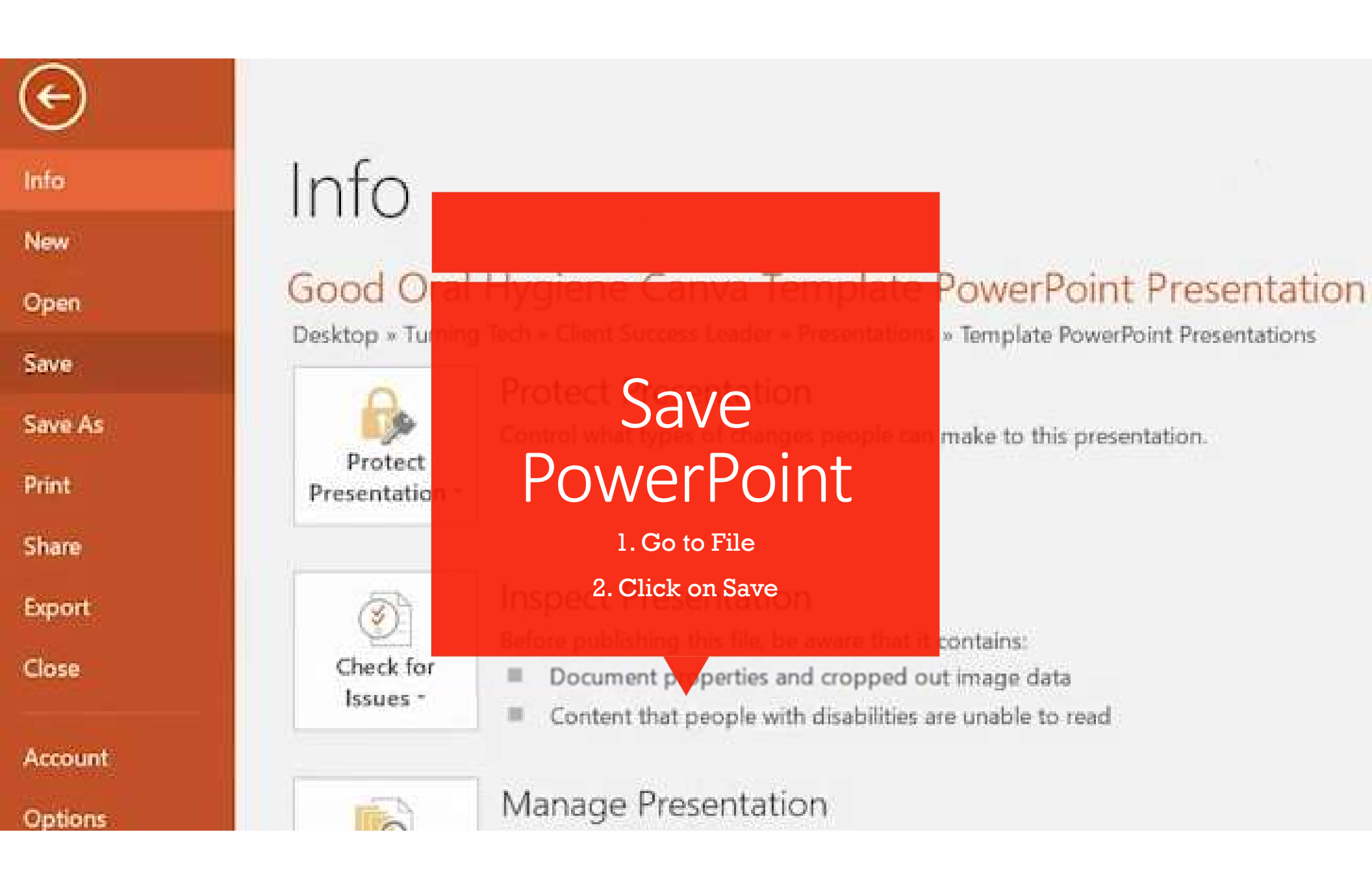

# During Polling

Steps on how to open PowerPoint in Turning Point during lecture

## **During Polling**

 Click on mark to

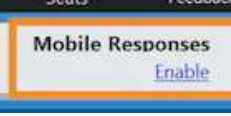

Mobile Responses check Enable students to make

selections on their phone.

 You will set your Session ID and then click Start Session Session U: clean Session Options Session Options Session Close

Next you will see the Session
Status and a Session Duration timer.
\*\*Do not click on End Session

| Session Status    |             |     |         |       |
|-------------------|-------------|-----|---------|-------|
| Session ID:       | clean       |     |         |       |
| Signed in as:     | David Curl  |     |         |       |
| Session Duration: | 0:00:02     |     |         |       |
| Connections:      | 0           |     |         |       |
| Signal Strength:  | Strong (ws) |     |         |       |
|                   |             | End | Session | Close |

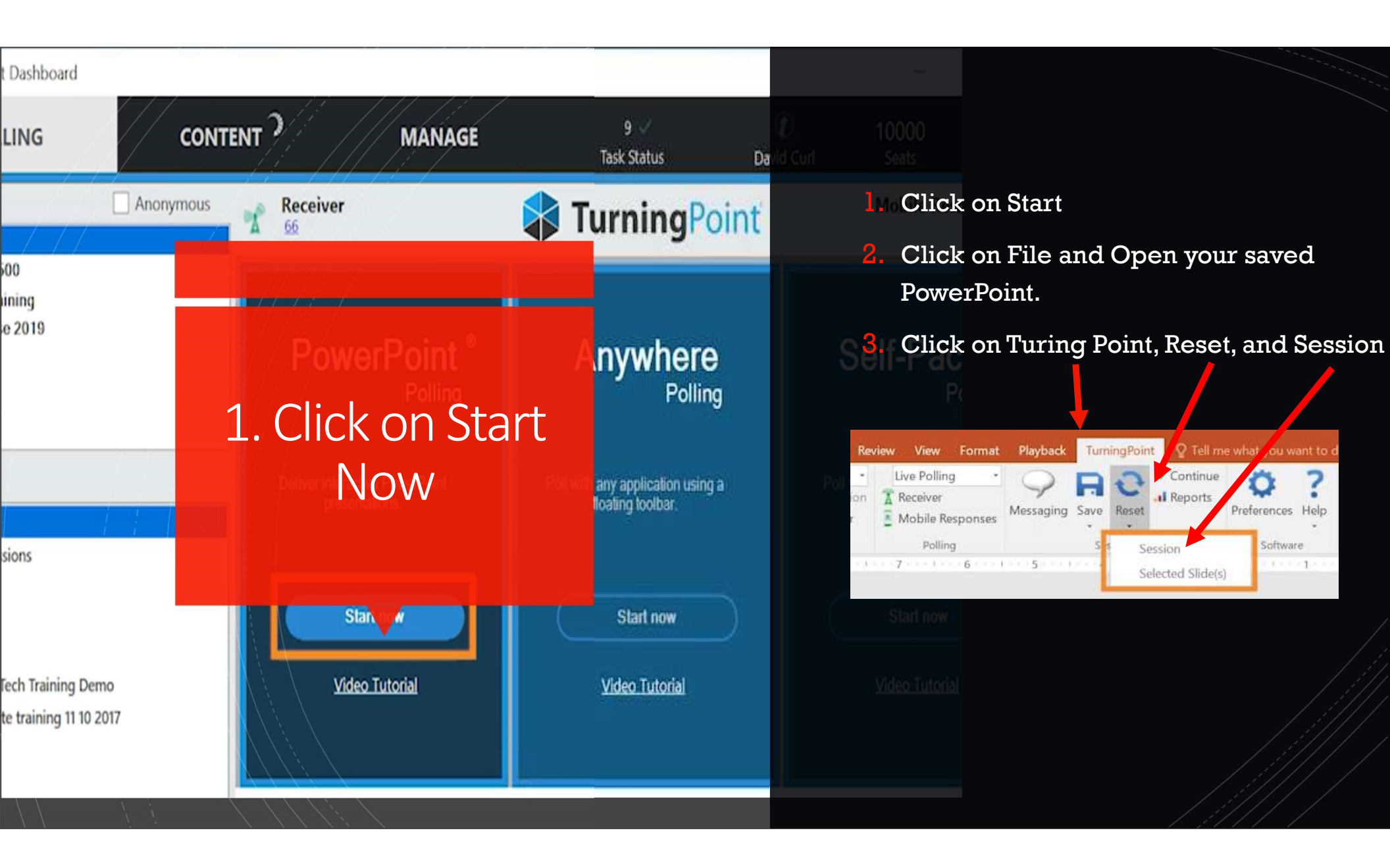

## Save Student Results

 When finished with lecture, click on Turning point, Save, and Save Session.

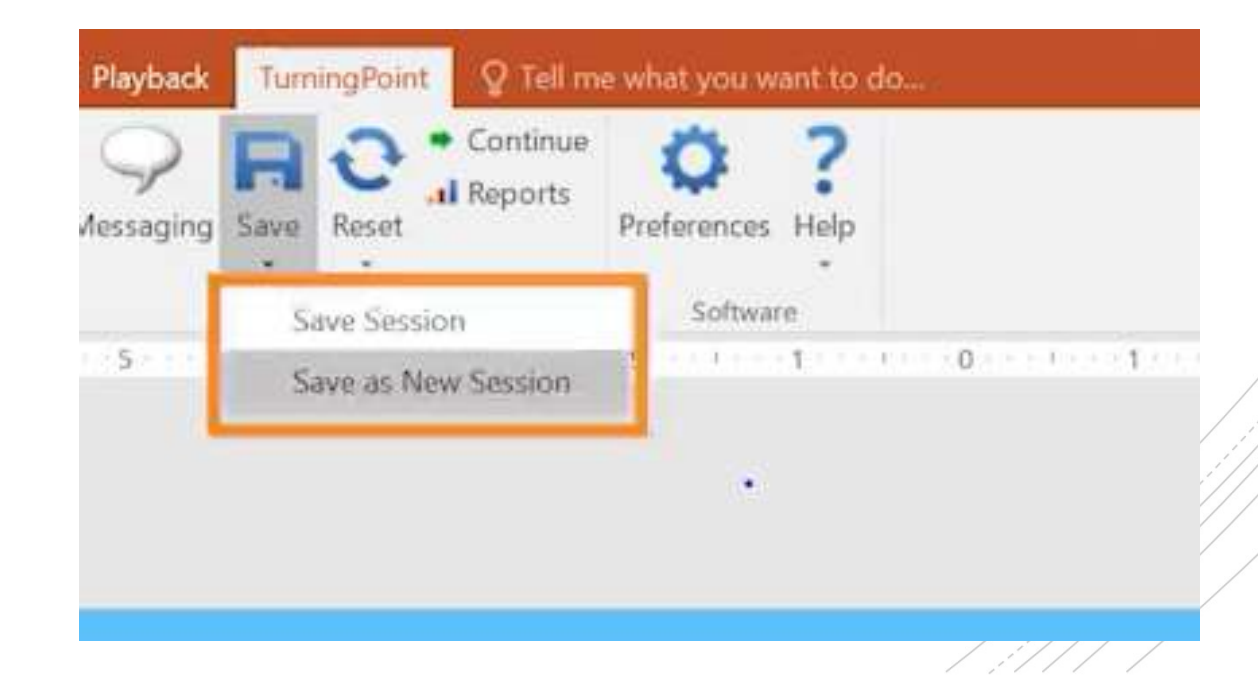

#### After Polling: Click on Video to see steps!

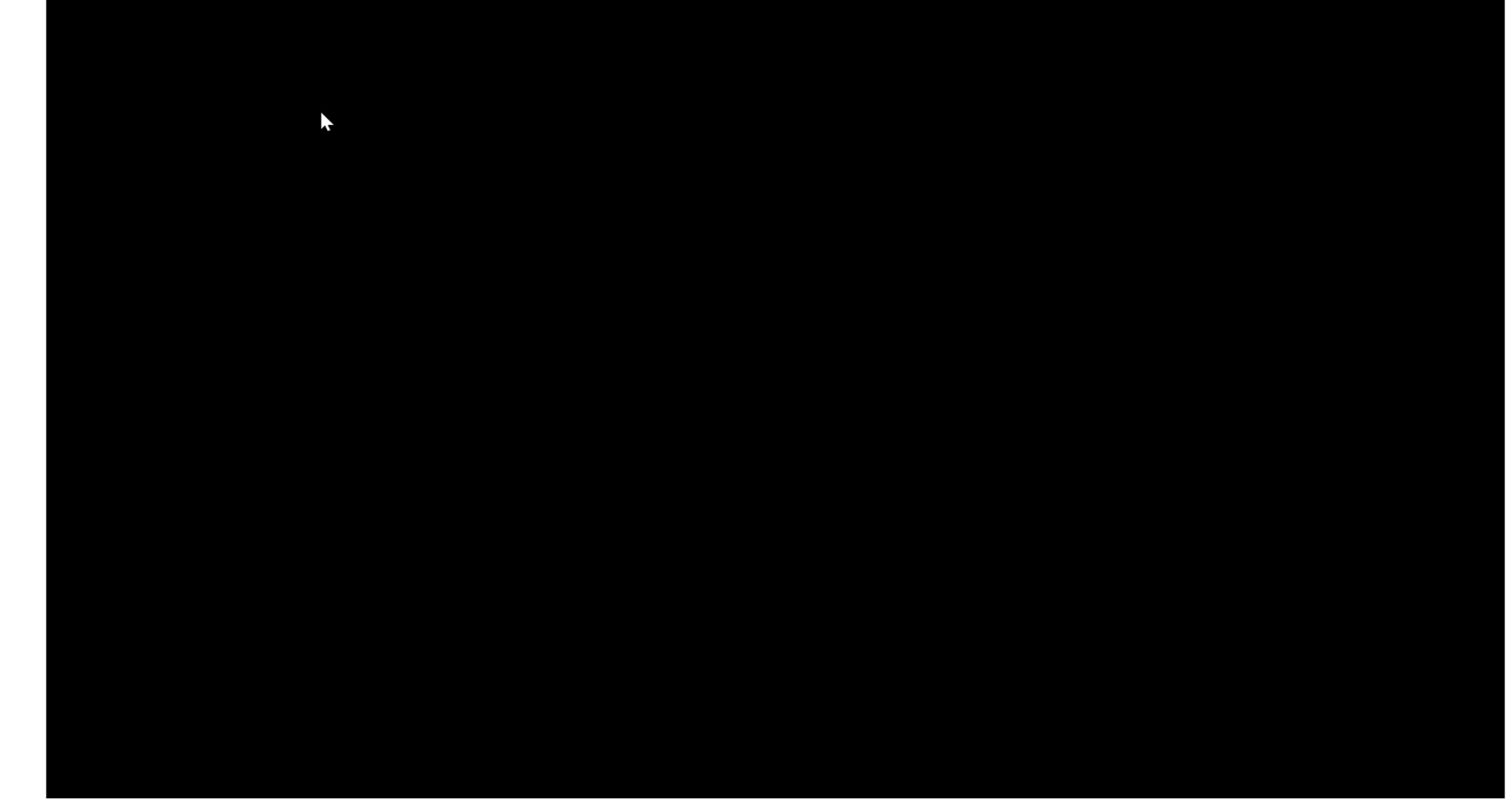

Copy/Paste link: https://www.turningtechnologies.com/turningpoint/turningpoint-desktop/video-tutorials/